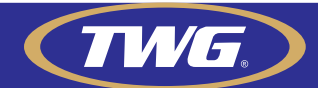

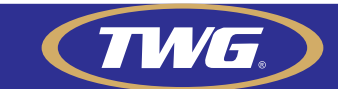

Feito isso Basta logar com sua conta criada e tocar no + no canto superior direito, na próxima tela toque em "Add wired access device" e na próxima tela toque em scan e aponte a câmera de seu smartphone para o QR code adquirido no passo 2 deste guia.

Guia de 3 passos para configuração de acesso via aplicativo da câmera

## TW-2036 IB

## 1-Acessando as configurações de sua câmera IP.

Acesse o navegador Internet Explorer e na barra de endereços digite o IP de sua câmera http://192.168.0.123 e aperte a tecla enter, irá aparecer a tela para instalação e ou permissão para instalação do plug in no navegador se ele não estiver instalado.

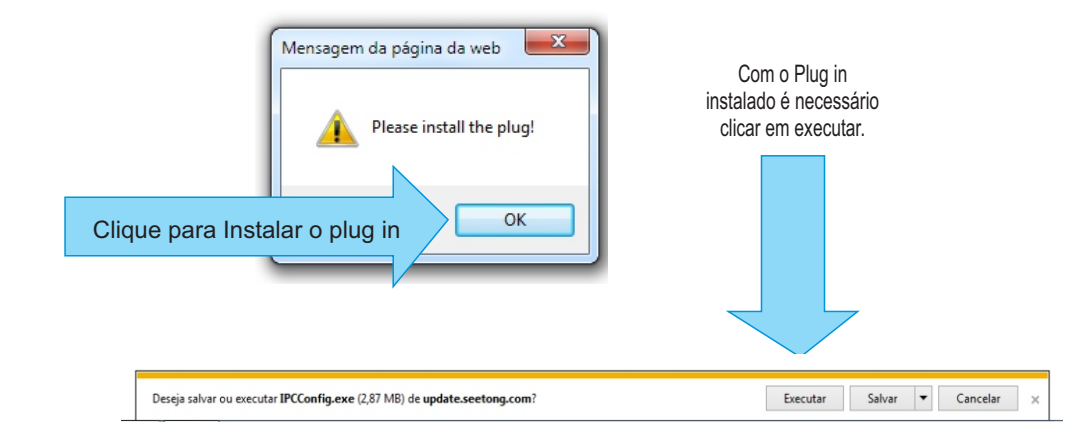

Feito isso irá aparecer uma tela como na imagem abaixo, se estiver em chinês troque a linguagem para inglês como na imagem abaixo

| LOGIN |          |                  |
|-------|----------|------------------|
|       | H        | ID IP Camera     |
|       |          |                  |
|       | Username | admin            |
|       | Password | 123456           |
|       |          | Login            |
|       |          |                  |
|       |          |                  |
|       |          |                  |
|       | Install  | Language English |
|       |          |                  |

O usuário padrão é Admin e a senha é 123456, digite e clique em login.

PÁGINA 01

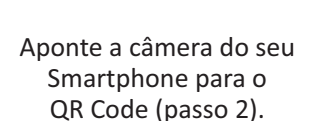

A)

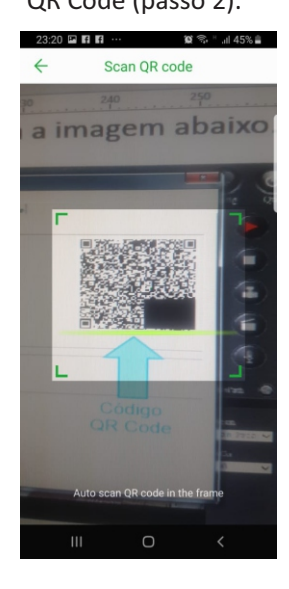

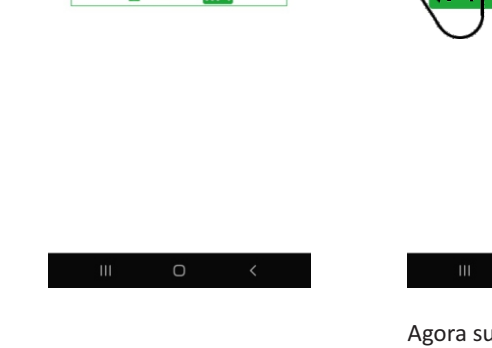

Clique em Add.

| 23:17 | Add Device         |
|-------|--------------------|
|       | 654892 vice ID     |
| 8     | admin              |
| 8     | XXXXXXX e password |
| Ø     |                    |
|       | Scan Search        |
|       | Add                |
|       | III O <            |

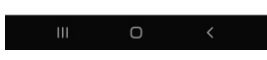

Agora sua câmera já está cadastrada e você poderá monitora-la em seu Smartphone

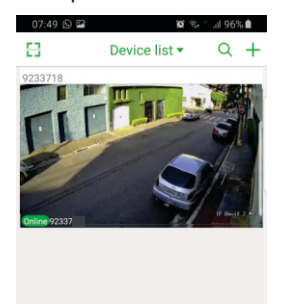

PÁGINA 04

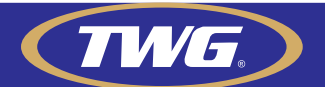

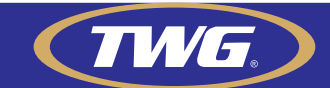

## 2-Habilitar e configurar acesso Cloud (P2P)

Você já está acessando sua câmera via rede local, agora vamos habilitar e configurar o acesso P2P de sua câmera TW-2036 IB. Clique em "config" conforme na imagem abaixo.

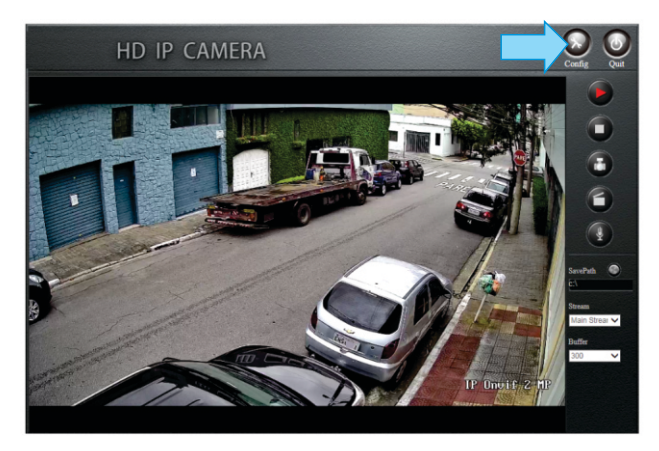

Clique em "Network" depois em "Cloudhost Config", depois em "Login cloudhost" selecione "Enable" para habilitar a função Acesso Cloud P2P e em "Cloud password settings" insira uma senha no campo "Password" e repita ela no campo "Password Confirmation" concluído este passo clique em save.

Obs: para compor esta senha é necessário que ela tenha entre 8 e 16 caracteres com números e letras, não utilize Caracteres especiais e símbolos como (@#\$%"&\*).

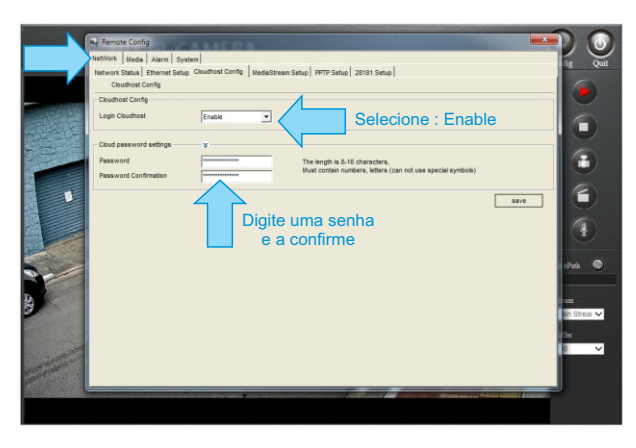

Em network /Network Status você terá a informação de Serial ID de sua câmera em "Device Cloud ID" e o QR code como mostra a imagem abaixo.

| Network Status Ethern | et Setup Cloudhost Config MediaStream Setup PPTP Setup 28181 S | etup                                                                                                    |
|-----------------------|----------------------------------------------------------------|----------------------------------------------------------------------------------------------------|
| Network status        |                                                                |                                                                                                    |
| MAC Address           | 00:D9:32:3C:07:E4                                              |                                                                                                    |
| PType                 | Static P                                                       |                                                                                                    |
| PAddress              | 192.168.0.123                                                  |                                                                                                    |
| Gateway               | 192.168.0.1                                                    | 如果是非常                                                                                                    |
| Net Mask              | 255.255.255.0                                                  | And the second second s |
| DNS1                  | 202.96.128.86                                                  |                                                                                                    |
| DNS2                  | 202.96.134.133                                                 |                                                                                                    |
| UTN                   | 1470                                                           | $\wedge$                                                                                                    |
| Cloud Login Status    |                                                                | 4 2                                                                                                    |
| Login Status          | Online                                                         |                                                                                                    |
| Device Cloud ID       | 92337 Copy                                                     |                                                                                                    |
|                       |                                                                | Código                                                                                                    |
|                       |                                                                | QR Code                                                                                                    |
| IГ                    | ) do dispositivo                                               |                                                                                                    |
|                       |                                                                |                                                                                                    |
| 12                    |                                                                |                                                                                                    |
|                       | Nuvem P2P                                                      |                                                                                                    |

## 3-Baixando o aplicativo Seetong criando uma conta e cadastrando sua câmera

Acesse a loja de aplicativos de seu Smartphone faça a busca pelo aplicativo

" Seetong" e o instale.

No primeiro uso você deverá criar uma conta no aplicativo, basta tocar em **"register",** na próxima tela inserir seu e-mail depois clicar em **"Send auth code"** acesse sua caixa de e-mail e use o código recebido em **"Code"** crie uma senha e clique em **Register** 

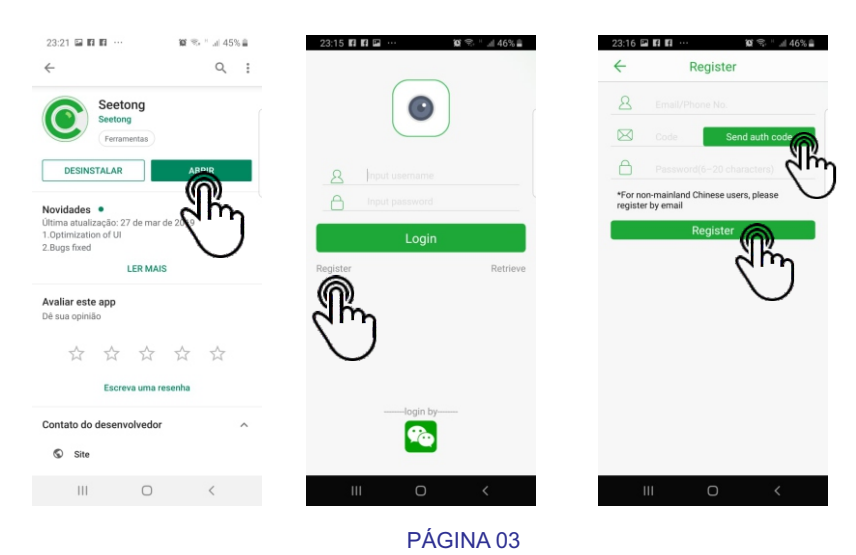